# **GARMIN**.

# $\mathbf{ONDECK}^{{}^{\scriptscriptstyle\mathsf{TM}}}$

Korisnički priručnik

#### © 2020 Garmin Ltd. ili njezine podružnice

Sva prava pridržana. Sukladno zakonima o zaštiti autorskih prava, ovaj priručnik se ne smije kopirati, u cijelosti niti djelomično, bez prethodnog pismenog odobrenja tvrtke Garmin. Garmin pridržava pravo izmjene ili poboljšanja svojih proizvoda te izmjene sadržaja ovog priručnika, bez obaveze da obavijesti bilo koju osobu ili organizaciju o tim izmjenama ili poboljšanjima. Posjetite www.garmin.com gdje ćete pronaći posljednje nadogradnje i dodatne podatke o korištenju ovog proizvoda.

Garmin<sup>®</sup>, logotip Garmin, ActiveCaptain<sup>®</sup> i ANT<sup>®</sup> trgovački su znakovi tvrtke Garmin Ltd. ili njezinih podružnica, registrirani u SAD-u i drugim državama. OnDeck<sup>™</sup> trgovački je znak tvrtke Garmin Ltd. ili njenih podružnica. Ovi trgovački znakovi ne smiju se koristiti bez izričitog dopuštenja tvrtke Garmin.

Apple<sup>®</sup> i Mac<sup>®</sup> trgovački su znakovi tvrtke Apple Inc., registrirani u SAD-u i drugim državama. Android<sup>™</sup> trgovački je znak tvrtke Google<sup>™</sup> Inc. NMEA 2000<sup>®</sup> i logotip NMEA 2000 logo registrirani su trgovački znakovi udruženja National Marine Electronics Association. Wi-Fi<sup>®</sup> zaštićen je znak tvrtke Wi-Fi Alliance Corporation. Windows<sup>®</sup> registrirani je trgovački znak tvrtke Microsoft Corporation u SAD-u i drugim državama. Svi ostali trgovački znakovi i autorska prava pripadaju njihovim vlasnicima.

# Sadržaj

| Početak rada                                                | 1      |
|-------------------------------------------------------------|--------|
| Povezivanje s OnDeck Wi-Fi mrežom                           | 1      |
| Aktivacija pretplate na mobilne usluge                      | 1      |
| Sonzori                                                     | 1      |
| Nadziranie senzora                                          | 1      |
| Pregledavanje starih podataka senzora                       | 1      |
| Konfiguracija senzora temperature                           | 2      |
| Konfiguracija sigurnosnog senzora                           | 2      |
| Obavijesti za alarme                                        | 2      |
| Postavljanje alarma za senzore                              | 2      |
| Vase kontaktne informacije                                  | 2      |
| Odgađanje i utišavanje alarma                               | 2      |
| Pojedinosti obavijesti za alarme                            | 2      |
| Prekidači                                                   | 3      |
| Pojedinosti o prekidačima                                   | 3      |
| Konfiguriranje prekidača                                    | 3      |
| Prilagođavanje zaslona Prekidači                            | 3      |
| Upravljanje prekidacima                                     | 3      |
| Upravljanje OnDeck prekidačima s pomoću plotera             | 3      |
| Praćanja i sigurnost                                        | ž      |
| Praćenje plovila                                            | 3      |
| Uključivanje opcije Alarm za sigurnost i lokaciju           | 3      |
| Postavljanje virtualne zemljopisne granice                  | 4      |
| Postavljanje opcije Alarm izvan mreže                       | 4      |
| Pojedinosti sigurnosnog senzora                             | 4      |
| Rješavanje problema                                         | 4      |
| LED INdikator statusa<br>Prikaz dijagnostičkih informacija  | 4      |
| Ponovno postavlianie podataka i postavki                    | 4      |
| Rješavanje problema s alarmom izvan mreže                   | 5      |
| Izgleda da moji OnDeck podaci nisu ažurni ili dostupni      | 5      |
| Moji se NMEA 2000® podaci ne ažuriraju                      | 5      |
| Brine me da bi sustav OnDeck mogao isprazniti akumulator    | о<br>5 |
| GTB 10 hub ne ostaje uključen, OnDeck Wi-Fi pristupna točka | 5      |
| Imam sigurnosni senzor, ali ne primam obavijesti za alarme  | 5      |
| Nemam sigurnosni senzor, ali primam obavijesti za alarme    |        |
| sigurnosnog senzora                                         | 5      |
| Primam neočekivane obavijesti za alarme o virtualnoj        | ~      |
| Zemijopisnoj granici ili sigurnosnoj lokaciji               | 6      |
| Na zaslonu gorivo prikazuju se nepotrebni senzori           | 6      |
| Za kaljužnu se pumpu uvijek prikazuje da radi               | 6      |
| Za kaljužnu se pumpu nikada ne prikazuje da radi, ali na    |        |
| grafikonu povijesti aktivnosti vidi se da je radila         | 6      |
| Polozaj mog plovila na karti nije ispravan                  | 6      |
| Dodatak                                                     | 6      |
| Prebacivanje između plovila                                 | 6      |
| Nadogradnja softvera sustava OpDeck                         | 6      |
| Kontaktiranje Garmin službe za korisničku podršku           | 6      |
| Specifikacije uređaja GTB 10                                | 6      |
| Indake                                                      | 2      |
| IIIMGING                                                    | 0      |

# Početak rada

### OBAVIJEST

Upotreba OnDeck usluga podložna je Uvjetima usluge za Garmin<sup>®</sup> OnDeck planove pretplate (activecaptain.garmin.com /TermsOfUse/OnDeck).

Morate se pretplatiti na plan pretplate tvrtke Garmin kako biste OnDeck usluge mogli upotrebljavati na Garmin OnDeck proizvodima. Svaki OnDeck proizvod zahtijeva vlastiti plan pretplate.

**NAPOMENA:** GTB 10 hub prije nastavka mora biti priključen u skladu s *Uputama za instalaciju* i priključen na vanjski izvor napajanja.

1 Uključite ulaz Boat-in-Use ili senzor Shore Power.

**NAPOMENA:** Ako ne uključite ulaz Boat-in-Use ili senzor Shore Power, sustav OnDeck nakon aktivacije pretplate prelazi u stanje mirovanja i sprječava konfiguraciju.

Informacije o povezivanju ulaza Boat-in-Use ili senzora Shore Power potražite u *Uputama za instalaciju* na web-mjestu garmin.com/manuals/OnDeck.

- 2 Povežite se s Wi-Fi<sup>®</sup> mrežom sustava OnDeck (*Povezivanje s* OnDeck Wi-Fi mrežom, stranica 1).
- 3 Preuzmite i instalirajte aplikaciju ActiveCaptain<sup>®</sup> i slijedite upute na zaslonu kako biste postavili sustav (*Postavljanje sustava OnDeck u aplikaciji ActiveCaptain*, stranica 1).
- **4** Aktivirajte pretplatu na mobilne usluge (*Aktivacija pretplate na mobilne usluge*, stranica 1).
- **5** Konfigurirajte prekidače (*Konfiguriranje prekidača*, stranica 3).
- 6 Unesite svoje vlasničke kontaktne informacije (*Vaše kontaktne informacije*, stranica 2).
- 7 Dodajte kontakte (Dodavanje kontakata, stranica 2),
- 8 Postavite alarme (*Postavljanje alarma za senzore*, stranica 2).

### Povezivanje s OnDeck Wi-Fi mrežom

**NAPOMENA:** Ako GTB 10 hub nije povezan s kompatibilnim ploterom putem mreže Garmin Marine Network, morate izvršiti ove korake u roku od 30 minuta od uključivanja uređaja. Uređaj će se automatski isključiti nakon 30 minuta neaktivnosti.

Mobilni uređaj s pokrenutom aplikacijom ActiveCaptain morate povezati s OnDeck Wi-Fi mrežom.

- 1 Ako je LED indikator statusa isključen, pritisnite 🕁 kako biste uključili GTB 10 hub.
- 2 Ako je GTB 10 hub povezan s kompatibilnim Garmin ploterom putem mreže Garmin Marine Network, postavite OnDeck Wi-Fi mrežu s pomoću plotera.

Dodatne informacije potražite u priručniku za ploter.

- 3 Na mobilnom uređaju odaberite Postavke > Wi-Fi.
- **4** Mobilni uređaj postavite unutar 32 m (105 ft) od GTB 10 huba.
- 5 Odaberite Garmin mrežu i unesite lozinku.

**SAVJET:** Ako GTB 10 hub nije povezan s ploterom, zadani je naziv mreže **Garmin**, a zadana je lozinka **garminmarine**.

Ako je GTB 10 hub povezan s ploterom, upotrijebite mrežu i lozinku postavljene u 2. koraku.

Nakon povezivanja s Garmin Wi-Fi mrežom morate otvoriti aplikaciju ActiveCaptain.

### Postavljanje sustava OnDeck u aplikaciji ActiveCaptain

Nakon povezivanja mobilnog uređaja s OnDeck Wi-Fi mrežom, potrebno je upotrijebiti aplikaciju ActiveCaptain za postavljanje sustava OnDeck.

- Iz trgovine aplikacijama na mobilnom uređaju instalirajte i otvorite aplikaciju ActiveCaptain.
- 2 Prijavite se u svoj Garmin račun.

SAVJET: Ako nemate račun, odaberite Stvori.

Kada aplikaciju ActiveCaptain povežete sa sustavom OnDeck koji nije konfiguriran, provest će vas se kroz korake za postavljanje funkcija sustava OnDeck.

- 3 Odaberite **Nastavak** i slijedite upute na zaslonu kako biste postavili sustav.
- 4 Ako sustav OnDeck nije povezan s ploterom, kada se to zatraži, unesite novi naziv mreže i lozinku za OnDeck Wi-Fi mrežu i povežite se s ponovno konfiguriranom mrežom u Wi-Fi postavkama za mobilni uređaj.
- 5 Vratite se u aplikaciju ActiveCaptain.
- 6 Slijedite upute na zaslonu kako biste postavili sustav.

Nakon postavljanja sustava aktivirajte pretplatu na mobilne usluge (*Aktivacija pretplate na mobilne usluge*, stranica 1) i dovršite ostale korake postavljanja.

### Aktivacija pretplate na mobilne usluge

Prije upotrebe sustava OnDeck morate aktivirati pretplatu na mobilne usluge.

- 1 Idite na web-mjesto activecaptain.garmin.com /ondeckactivation.
- 2 Prijavite se u svoj Garmin račun. Radi se o istim informacijama o računu koje upotrebljavate za prijavu u aplikaciju ActiveCaptain.
- 3 Odaberite uređaj.
- 4 Pročitajte i prihvatite uvjete i odredbe.
- 5 Unesite podatke za plaćanje i odaberite Spremi.
- 6 Odaberite paket i odaberite opciju Odaberi > Spremi.
- 7 Unesite podatke za plaćanje i odaberite **Spremi**.
- S vaše će se kreditne kartice svaki mjesec naplaćivati naknada dok je aktivna pretplata na mobilne usluge.
- 8 Odaberite Aktiviraj pretplatu.

# Senzori

Možete vidjeti informacije sa senzora povezanih sa sustavom OnDeck.

### Nadziranje senzora

- U aplikaciji ActiveCaptain odaberite Aplikacije za plovilo > gorivo.
- 2 Odaberite opciju:
  - · Za prikaz više informacija o senzoru odaberite senzor.
  - za prikazivanja i skrivanje senzora odaberite Uređivanje, a zatim odaberite senzore koje želite prikazati ili sakriti.
  - Za promjenu redoslijeda senzora odaberite **Uređivanje** i povucite senzor na novu lokaciju.

**SAVJET:** Povucite zaslon prema dolje kako biste ažurirali podatke.

### Pregledavanje starih podataka senzora

Možete pregledati stare podatke nekih senzora kao što je senzor temperature.

- 1 U aplikaciji ActiveCaptain odaberite **Aplikacije za plovilo** > **gorivo**.
- 2 Odaberite stavku s ikonom  $\Box_{\perp}$  ili  $\equiv$  u kutu.

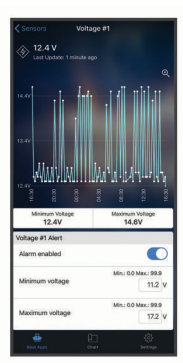

- Odaberite € ili Više.
- **4** Po potrebi odaberite trajanje.

# Konfiguracija senzora temperature

Prije konfiguriranja senzora temperature morate povezati mobilni uređaj s aplikacijom ActiveCaptain na OnDeck Wi-Fi mrežu.

Senzor ste trebali konfigurirati prilikom postavljanja sustava. Po potrebi možete promijeniti status veze ili lokaciju.

- 1 U aplikaciji ActiveCaptain odaberite **Postavke > Postavke OnDeck sustava**.
- 2 Odaberite Lokacija senzora.
- 3 Odaberite lokaciju senzora.

### Konfiguracija sigurnosnog senzora

Prije konfiguriranja sigurnosnog senzora morate povezati mobilni uređaj s aplikacijom ActiveCaptain na OnDeck Wi-Fi mrežu.

Senzor ste trebali konfigurirati prilikom postavljanja sustava. Po potrebi možete promijeniti status veze.

- 1 U aplikaciji ActiveCaptain odaberite **Postavke > Postavke OnDeck sustava**.
- 2 Odaberite Status povezivanja > Povezan.

# Obavijesti za alarme

### 

Funkcija obavijesti za alarme sustava OnDeck opcionalna je i na nju se ne oslanjajte kao na primarni način nadziranja plovila. Funkcionalnost, pouzdanost i pravovremenost obavijesti za alarme ovisi o brojnim faktorima na koje tvrtka Garmin nema utjecaj, a uključuju među ostalim mobilnu vezu / prijam i napajanje uređaja.

Obavijesti o alarmima dobivat ćete na unijetu adresu e-pošte i broj za primanje tekstnih poruka (*Dodavanje kontakata*, stranica 2).

Frekvencija primanja alarma ovisi o nekoliko faktora. Neki se alarmi poput alarma izvan mreže šalju jednom dnevno. Drugi se alarmi šalju jednom svakih 6 sati (*Obavijesti za alarme*, stranica 2).

# Postavljanje alarma za senzore

### 

Funkcija obavijesti za alarme sustava OnDeck opcionalna je i na nju se ne oslanjajte kao na primarni način nadziranja plovila.

Funkcionalnost, pouzdanost i pravovremenost obavijesti za alarme ovisi o brojnim faktorima na koje tvrtka Garmin nema utjecaj, a uključuju među ostalim mobilnu vezu / prijam i napajanje uređaja.

- U aplikaciji ActiveCaptain odaberite Aplikacije za plovilo > gorivo.
- 2 Odaberite stavku s ikonom  $\bigsqcup$  ili  $\equiv$  u kutu.
- **3** Odaberite **Alarm je omogućen** ili odaberite vrstu alarma kao što je **Maksimalni dnevni ciklusi**.
- 4 Po potrebi unesite vrijednost.
- **5** Po potrebi ponovite postupak za dodatne alarme i senzore.

# Vaše kontaktne informacije

Kao vlasnik plovila morate unijeti kontaktne informacije i omogućiti primanje obavijesti za alarme e-poštom ili porukom kako biste mogli primati poruke sa sustava OnDeck.

- 1 U aplikaciji ActiveCaptain odaberite **Postavke > Postavke** obavijesti za alarme.
- 2 Odaberite > na vrhu zaslona.
- **3** Slijedite upute na zaslonu kako biste dodali svoj telefonski broj i adresu e-pošte.
- 4 Omogućite prekidač pored svog imena kako biste po potrebi mogli primati tekstne poruke i poruke e-pošte.

### Dodavanje kontakata

Možete dodavati kontakte kako biste primali obavijesti sa sustava OnDeck.

- 1 U aplikaciji ActiveCaptain odaberite Postavke > Postavke obavijesti za alarme.
- 2 U naslovu tekstne poruke ili poruke e-pošte odaberite Dodavanje primatelja.
- 3 Za dodavanje kontakta slijedite upute na zaslonu.
- 4 Po potrebi dodajte još kontakata.

### Odgađanje i utišavanje alarma

Prilikom upotrebe plovila možda ćete htjeti odgoditi ili utišati obavijesti za alarme. Utišavanjem alarma spriječit će se slanje obavijesti za alarme tekstnom porukom ili e-poštom dok ne onemogućite utišavanje. Odgađanjem alarma spriječit će se slanje obavijesti za alarme do određenog vremena.

- 1 U aplikaciji ActiveCaptain odaberite Postavke > Postavke obavijesti za alarme.
- **2** Odaberite opciju:
  - Za utišavanje obavijesti odaberite Utišaj obavijesti.
  - Za odgađanje obavijesti odaberite **Odgodi obavijesti** i odaberite datum i vrijeme.

Podaci prikupljeni tijekom razdoblja kada su alarmi odgođeni ili utišani sprječavaju većinu alarma. Sljedeći alarmi neće slati obavijest za alarm kada se alarm odgodi ili utiša, ali uzimaju u obzir podatke prikupljene tijekom tog razdoblja: maksimalni dnevni ciklusi obalnog priključka, maksimalni dnevni ciklusi kaljužne pumpe, maksimalni satni ciklusi kaljužne pumpe i minimalno vrijeme neaktivnosti kaljužne pumpe.

# Pojedinosti obavijesti za alarme

### 

Funkcija obavijesti za alarme sustava OnDeck opcionalna je i na nju se ne oslanjajte kao na primarni način nadziranja plovila. Funkcionalnost, pouzdanost i pravovremenost obavijesti za alarme ovisi o brojnim faktorima na koje tvrtka Garmin nema utjecaj, a uključuju među ostalim mobilnu vezu / prijam i napajanje uređaja.

| Alarm                                                   | Frekvencija      |
|---------------------------------------------------------|------------------|
| Maksimalni dnevni ciklusi kaljužne pumpe                | Jednom u 24 sata |
| Maksimalno trajanje kaljužne pumpe                      | Jednom u 6 sati  |
| Maksimalni satni ciklusi kaljužne pumpe                 | Jednom u 6 sati  |
| Minimalno vrijeme neaktivnosti kaljužne pumpe           | Jednom u 6 sati  |
| Dubina                                                  | Jednom u 6 sati  |
| Alarm za lokaciju (virtualna zemljopisna granica)       | Jednom u 6 sati  |
| Izvan mreže                                             | Jednom u 24 sata |
| Alarm za sigurnosni senzor i lokaciju                   | Jednom u 6 sati  |
| Maksimalni dnevni ciklusi obalnog priključka            | Jednom u 24 sata |
| Maksimalno vrijeme prekinute veze obalnog<br>priključka | Jednom u 6 sati  |
| Temperatura                                             | Jednom u 6 sati  |
| Napon                                                   | Jednom u 6 sati  |

Ako se alarm aktivira više puta u razdoblju od 24 sata ili 6 sati, neće se slati više obavijesti za alarm. To je korisno jer se ne preopterećujete brojnim porukama za isti alarm. Primjerice, ako otvarate i zatvarate vrata plovila kako biste unijeli opremu i ne deaktivirate sigurnosni alarm, sustav će vam za aktivirani sigurnosni alarm poslati samo jednu poruku.

# Prekidači

Možete upravljati stavkama s prekidačima releja povezanima sa sustavom OnDeck.

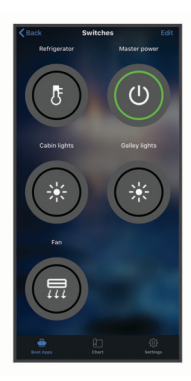

# Pojedinosti o prekidačima

Ponekad možda nećete moći upravljati prekidačima. Prekidači se privremeno isključuju tijekom ponovnog postavljanja sustava i nadogradnje softvera. Prekidači se isključuju i kada se sustav OnDeck isključi zbog određene radnje korisnika ili niske razine unutarnjeg akumulatora.

Prekidači koji su bili uključeni prije ponovnog postavljanja sustava, nadogradnje softvera ili kada je sustav bio isključen automatski se uključuju kad se uključi sustav OnDeck. Prekidači se ne uključuju automatski nakon vraćanja na tvorničke postavke.

# Konfiguriranje prekidača

Prije konfiguriranja prekidača morate povezati mobilni uređaj s aplikacijom ActiveCaptain na internet.

- U aplikaciji ActiveCaptain odaberite Aplikacije za plovilo > Prekidači > Uređivanje.
- 2 Odaberite prekidač.
- 3 Odaberite Prekidač je povezan.
- 4 Unesite naziv i po potrebi odaberite ikonu prekidača.

# Prilagođavanje zaslona Prekidači

 U aplikaciji ActiveCaptain odaberite Aplikacije za plovilo > Prekidači > Uređivanje.

- 2 Povucite prekidač na novu lokaciju.
- 3 Dodirnite prekidač kako biste uredili naziv ili ikonu.
- 4 Odaberite Gotovo.

# Upravljanje prekidačima

Prije upravljanja prekidačima morate ih konfigurirati (Konfiguriranje prekidača, stranica 3).

- U aplikaciji ActiveCaptain odaberite Aplikacije za plovilo > Prekidači.
- Odaberite stavku kako biste je uključili ili isključili.

**SAVJET:** Povucite zaslon prema dolje kako biste ažurirali podatke.

# Konfiguracija OnDeck prekidača s pomoću plotera

OnDeck prekidače možete konfigurirati i njima upravljati s pomoću kompatibilnog plotera.

- 1 Na ploteru odaberite Postavke > Moje plovilo > Prebacivanje > OnDeck™ koncentrator.
- 2 Odaberite prekidač.
- 3 Odaberite Povezano.
- 4 Po potrebi odaberite Uredi naziv i unesite naziv.

# Upravljanje OnDeck prekidačima s pomoću plotera

Prije upravljanja prekidačima morate ih konfigurirati (Konfiguracija OnDeck prekidača s pomoću plotera, stranica 3).

- 1 Na ploteru odaberite A/V, mjerači, kontrole > Prebacivanje.
- 2 Po potrebi odaberite **Izbornik** > **Postavljanje** kako biste konfigurirali stranice s prekidačima.
- 3 Odaberite prekidač kako biste ga uključili ili isključili.

# Praćenje i sigurnost

Možete vidjeti lokaciju plovila i omogućiti sigurnosne funkcije.

### Praćenje plovila

- Odaberite opciju za prikaz plovila na karti:
- U aplikaciji ActiveCaptain odaberite Aplikacije za plovilo
   > Praćenje i sigurnost.
- U aplikaciji ActiveCaptain odaberite Karta.

**SAVJET:** Povucite zaslon Praćenje i sigurnost prema dolje kako biste ažurirali podatke.

### Uključivanje opcije Alarm za sigurnost i lokaciju

### 

Funkcija obavijesti za alarme sustava OnDeck opcionalna je i na nju se ne oslanjajte kao na primarni način nadziranja plovila. Funkcionalnost, pouzdanost i pravovremenost obavijesti za alarme ovisi o brojnim faktorima na koje tvrtka Garmin nema utjecaj, a uključuju među ostalim mobilnu vezu / prijam i napajanje uređaja.

Kada napuštate plovilo, trebate aktivirati Alarm za sigurnost i lokaciju.

- 1 U aplikaciji ActiveCaptain odaberite Aplikacije za plovilo > Praćenje i sigurnost.
- 2 U opciji Alarm za sigurnost i lokaciju odaberite Alarm je omogućen.

Kada su sigurnosne funkcije aktivirane, primit ćete obavijest ako se sigurnosni senzor aktivira ili ako se plovilo pomakne više od

100 metara (328 stopa) od trenutačne lokacije prijavljene poslužitelju.

Kada se vratite na plovilo, trebate deaktivirati sigurnosne funkcije ponovnim odabirom opcije Alarm je omogućen kako biste ga isključili.

# Postavljanje virtualne zemljopisne granice

#### 

Funkcija obavijesti za alarme sustava OnDeck opcionalna je i na nju se ne oslanjajte kao na primarni način nadziranja plovila. Funkcionalnost, pouzdanost i pravovremenost obavijesti za alarme ovisi o brojnim faktorima na koje tvrtka Garmin nema utjecaj, a uključuju među ostalim mobilnu vezu / prijam i napajanje uređaja.

Možete omogućiti da vam sustav šalje obavijest za alarm kada plovilo uđe u određeno područje ili kad iz njega izađe.

- 1 U aplikaciji ActiveCaptain odaberite Aplikacije za plovilo > Praćenje i sigurnost.
- 2 U opciji Alarm virtualne zemljopisne granice odaberite Alarm je omogućen.
- **3** Odaberite opciju:
  - Kako biste primili obavijest kad plovilo uđe u područje, odaberite Prilikom ulaska.
  - Kako biste primili obavijest kad plovilo izađe iz područja, odaberite Alarm za sigurnost i lokaciju.
- 4 Odaberite Središnja točka i zatim odaberite središte područja.

Središnja točka područja s virtualnom zemljopisnom granicom zadano je trenutačna lokacija plovila.

5 Odaberite Radijus i povucite kružnicu kako biste prilagodili veličinu područja.

Kada se položaj plovila prijavljen poslužitelju promijeni tako da plovilo uđe ili izađe iz virtualne zemljopisne granice, primit ćete obavijest za alarm.

### Postavljanje opcije Alarm izvan mreže

### 

Funkcija obavijesti za alarme sustava OnDeck opcionalna je i na nju se ne oslanjajte kao na primarni način nadziranja plovila. Funkcionalnost, pouzdanost i pravovremenost obavijesti za alarme ovisi o brojnim faktorima na koje tvrtka Garmin nema utjecaj, a uključuju među ostalim mobilnu vezu / prijam i napajanje uređaja.

Alarm izvan mreže sustavu omogućuje slanja obavijesti kada sustav OnDeck sat vremena ne kontaktira s poslužiteljem.

- 1 U aplikaciji ActiveCaptain odaberite **Aplikacije za plovilo** > **Praćenje i sigurnost**.
- 2 U opciji Alarm izvan mreže odaberite Alarm je omogućen.

Kada je sustav OnDeck izvan mreže, svaki dan tijekom kojeg je sustav izvan mreže primit ćete jednu obavijest za alarm. Informacije o rješavanju problema s alarmom izvan mreže potražite u odjeljku *Rješavanje problema s alarmom izvan mreže*, stranica 5.

### Pojedinosti sigurnosnog senzora

Sigurnosni senzor zadano je konfiguriran sa statusom Nije priključeno. Nakon instalacije senzora morate ga konfigurirati tako da ima status Povezan kako biste mogli prikazati aktivnost senzora na popisu gorivo i kako biste mogli primati obavijesti za alarme (*Konfiguracija sigurnosnog senzora*, stranica 2).

Ako niste instalirali i konfigurirali sigurnosni senzor, i dalje možete omogućiti opciju Alarm za sigurnost i lokaciju kako bi se

otkrilo kretanje plovila (*Uključivanje opcije Alarm za sigurnost i lokaciju*, stranica 3).

| Konfiguracija<br>senzora | Status senzora                                                                | Oznaka senzora<br>na popisu gorivo |
|--------------------------|-------------------------------------------------------------------------------|------------------------------------|
| Povezan                  | Vrata ili prozor su zatvoreni.<br>Kontakti senzora međusobno su<br>blizu.     | Deaktivirano                       |
| Povezan                  | Vrata ili prozor su otvoreni.<br>Kontakti senzora međusobno si<br>nisu blizu. | Aktivirano                         |
| Nije priključeno         | Nije primjenjivo                                                              | Deaktivirano                       |

# Rješavanje problema

# LED indikator statusa

| Aktivnost LED<br>indikatora | Status                                                                                                    |  |
|-----------------------------|----------------------------------------------------------------------------------------------------|--|
| Svijetli crveno             | U tijeku je uključivanje uređaja.                                                                                                    |  |
| Treperi zeleno              | Uređaj je uključen i normalno radi.                                                                                                    |  |
| Treperi narančasto          | Softver uređaja se ažurira.                                                                                                    |  |
| Treperi crveno              | Došlo je do pogreške u radu uređaja i uređaj se<br>mora ponovno pokrenuti držanjem gumba <b>U</b><br>( <i>Ponovno pokretanje sustava OnDeck</i> ,<br>stranica 4). |  |
| Isključen                   | Uređaj je isključen ili u stanju mirovanja.                                                                                                    |  |

### Ponovno pokretanje sustava OnDeck

Prije ponovnog pokretanja sustava trebate pristup GTB 10 hubu. Ako sustav OnDeck prestane raditi, možete ga ponovo pokrenuti.

Pritisnite 🕁 i držite ga 8 do 10 sekundi.

Led indikator za STATUS počinje svijetliti crveno i uređaj se ponovo pokreće.

### LED indikator za STATUS je isključen

Pritisnite gumb napajanja kako biste provjerili da uređaj nije u stanju mirovanja.

Ako LED indikator statusa počne svijetliti crveno, uređaj je bio isključen. Ako LED indikator statusa zatreperi zeleno, uređaj je bio u stanju mirovanja.

- Provjerite ima li GTB 10 hub ispravan vanjski izvor napajanja koji nije prepoznat kao ispražnjen akumulator (*Brine me da bi* sustav OnDeck mogao isprazniti akumulator, stranica 5)."
- Kako bi uređaj bio potpuno uključen i kako ne bi prešao u stanje mirovanja, provjerite instalaciju ulaza Boat-in-Use i senzora Shore Power.

Proučite *Upute za instalaciju* na web-mjestu garmin.com /manuals/OnDeck.

### Prikaz dijagnostičkih informacija

Možete pregledati dijagnostičke informacije radi otklanjanja poteškoća.

- 1 Povežite mobilni uređaj s OnDeck Wi-Fi mrežom (Povezivanje s OnDeck Wi-Fi mrežom, stranica 1).
- 2 U aplikaciji ActiveCaptain odaberite Postavke > OnDeck dijagnostika.

### Ponovno postavljanje podataka i postavki

Prije ponovnog postavljanja podataka i postavki trebate pristup GTB 10 hubu.

Možete izbrisati svoje korisničke podatke i vratiti sve postavke na tvornički zadane vrijednosti.

**NAPOMENA:** Postavke sinkronizirane s drugim uređajima na mreži Garmin Marine Network neće se izbrisati.

- 1 Provjerite je li GTB 10 hub potpuno uključen.
- 2 Tankim predmetom poput raširene spajalice pritisnite i držite gumb FACTORY RESET.

LED indikator za STATUS treperi zeleno i zatim počinje svijetliti crveno nakon približno 20 sekundi.

 Nakon što LED indikator za STATUS počne svijetliti crveno, otpustite gumb FACTORY RESET.

### Rješavanje problema s alarmom izvan mreže

Sustav OnDeck može biti izvan mreže iz različitih razloga. Kako biste utvrdili zašto je sustav izvan mreže, možete izvršiti radnje u nastavku.

- Za ručno ažuriranje podataka povucite zaslon prema dolje sa zaslona gorivo, Prekidači ili Praćenje i sigurnost.
- Pritisnite gumb napajanja kako biste provjerili je li uređaj uključen.

Ako LED indikator statusa počne svijetliti crveno, uređaj je bio isključen. Ako LED indikator statusa zatreperi zeleno, uređaj je bio u stanju mirovanja.

- Provjerite ima li GTB 10 hub ispravan vanjski izvor napajanja koji nije prepoznat kao ispražnjen akumulator (*Brine me da bi* sustav OnDeck mogao isprazniti akumulator, stranica 5).
- Provjerite imate li dobar signal mobilne mreže (*Prikaz dijagnostičkih informacija*, stranica 4).
- Provjerite status pretplate na web-mjestu activecaptain.garmin.com.
- Povežite mobilni uređaj s OnDeck Wi-Fi mrežom, provjerite snagu signala (Postavke > OnDeck dijagnostika) i provjerite je li dostupan internet.
- Provjerite nalazi li se plovilo u području pokrivenom signalom mobilne mreže. Prilagodite položaj antene i uređaja u skladu s Uputama za instalaciju.

# Izgleda da moji OnDeck podaci nisu ažurni ili dostupni

OnDeck hub prijavljuje podatke svakih 15 minuta uz rad s potpuno uključenim uređajem i svakih 30 minuta u stanju mirovanja.

• Za ručno ažuriranje podataka povucite zaslon prema dolje sa zaslona gorivo, Prekidači ili Praćenje i sigurnost.

Poslužitelj ograničava frekvenciju korisničkog ažuriranja podataka. To ograničenje ne sprječava da OnDeck hub češće prijavljuje podatke.

- Prođite stavke s popisa za rješavanje problema u odjeljku Rješavanje problema s alarmom izvan mreže, stranica 5.
- · Provjerite jeste li postavljeni kao vlasnik.
- Ako ste povezani s ploterom, provjerite je li ime vlasnika isto u aplikaciji na mobilnom uređaju i na ploteru.
  - U aplikaciji ActiveCaptain odaberite Postavke > O uređaju i provjerite ime koje se nalazi ispod teksta Prijavljen kao korisnik: %@.
  - Na ploteru odaberite A/V, mjerači, kontrole > ActiveCaptain i provjerite ime koje se nalazi pored teksta Vlasnik:.

Ako se imena ne podudaraju, vratite ploter na zadane postavke (**Postavke** > **Sustav** > **Informacije o sustavu** > **Ponovno postavljanje** > **Vraćanje zadanih postavki**) ili ponovo postavite aplikaciju (**Postavke** > **Ponovo postavi aplikaciju**) i zatim se ponovo prijavite koristeći se ispravnim računom.

Povežite mobilni uređaj s OnDeck Wi-Fi mrežom i prihvatite odzivnike za prijenos informacija za prijavu.

### Moji se NMEA 2000<sup>®</sup> podaci ne ažuriraju

Postavke NMEA 2000 mreže vjerojatno zahtijevaju relej za uključivanje NMEA 2000 mreže za nadzor, osim ako nije uvijek uključena. Proučite *Upute za instalaciju* na web-mjestu garmin.com/manuals/OnDeck.

### Ne primam obavijesti za alarme

Više je faktora koji mogu utjecati na primanje obavijesti za alarme. Ako ne primate obavijesti, izvršite radnje u nastavku kako biste ustanovili razlog.

**NAPOMENA:** Ne šalju se sve obavijesti za alarme odmah. Neke obavijesti za alarme šalju se nakon što se uređaj poveže s poslužiteljem.

- Provjerite prenosi li sustav podatke. Pogledajte odjeljke Rješavanje problema s alarmom izvan mreže, stranica 5 i Izgleda da moji OnDeck podaci nisu ažurni ili dostupni, stranica 5.
- Provjerite jeste li unijeli ispravan telefonski broj i adresu epošte (*Dodavanje kontakata*, stranica 2)
- Provjerite jesu li alarmi konfigurirani i omogućeni (*Postavljanje alarma za senzore*, stranica 2).
- Provjerite da alarmi nisu utišani ili odgođeni (Odgađanje i utišavanje alarma, stranica 2).
- Provjerite je li do alarma došlo izvan razdoblja bez alarma (*Obavijesti za alarme*, stranica 2).

# Brine me da bi sustav OnDeck mogao isprazniti akumulator

OnDeck GTB 10 hub prelazi na unutarnji akumulator kada nije potpuno uključen i kada napon vanjskog izvora napajanja padne ispod 11,9 Vdc za sustav od 12 Vdc ili ispod 23,8 Vdc za sustav od 24 Vdc. Vrsta sustava određuje se naponom vanjskog izvora napajanja. Manje od 15 V ukazuje na sustav od 12 Vdc, a više od 18 Vdc ukazuje na sustav od 24 Vdc.

OnDeck GTB 10 hub prelazi nazad na napajanje iz vanjskog izvora kada se napajanje podigne na 12,4 Vdc ili više za sustav od 12 Vdc ili na 23,8 Vdc ili više za sustav od 24 Vdc.

Unutarnji akumulatoru uvjetima uobičajene upotrebe traje otprilike 48 sati.

### GTB 10 hub ne ostaje uključen, OnDeck Wi-Fi pristupna točka nestaje, a moj ploter je ne omogućuje ponovo automatski

• Provjerite instalaciju ulaza Boat-in-Use.

Ulaz Boat-in-Use treba biti uključen istovremeno s ploterom. Proučite *Upute za instalaciju* na web-mjestu garmin.com /manuals/OnDeck.

# Imam sigurnosni senzor, ali ne primam obavijesti za alarme

- Povežite mobilni uređaj s OnDeck Wi-Fi mrežom i provjerite je li sigurnosni senzor Status povezivanja postavljen na opciju Povezan.
- Provjerite je li sigurnosni senzor instaliran i povezan u skladu s Uputama za instalaciju na web-mjestu garmin.com/manuals /OnDeck
- Provjerite upotrebljavate li Garmin sigurnosni senzor, a ne senzor drugog proizvođača.

# Nemam sigurnosni senzor, ali primam obavijesti za alarme sigurnosnog senzora

- 1 Povežite mobilni uređaj s OnDeck Wi-Fi mrežom.
- 2 Odaberite Postavke > Postavke OnDeck sustava > Status povezivanja.

### Primam neočekivane obavijesti za alarme o virtualnoj zemljopisnoj granici ili sigurnosnoj lokaciji

- Na zaslonu Praćenje i sigurnost provjerite lokaciju plovila i virtualnu zemljopisnu granicu.
- Alarm za sigurnosnu lokaciju okružuje lokaciju plovila kada je omogućen. Za ponovo postavljanje lokacije onemogućite alarm za sigurnosnu lokaciju i zatim ga ponovo omogućite.
- Prođite stavke na popisu za rješavanje problema u odjeljku *Položaj mog plovila na karti nije ispravan*, stranica 6.

### Na zaslonu gorivo nedostaje senzor

Ako na zaslonu gorivo nedostaje senzor ili podaci, možda ćete trebati dodati stavku zaslonu ili pričekati da senzor pošalje podatke. Kada senzor duže od 30 dana ne pošalje podatke, više se ne prikazuje na zaslonu gorivo.

- 1 Za prikaz senzora na zaslonu gorivo odaberite opciju Uređivanje.
- 2 Odaberite senzor.

# Na zaslonu gorivo prikazuju se nepotrebni senzori

Na zaslonu **gorivo** odaberite **Uređivanje** i odaberite senzor kako biste ga sakrili.

SAVJET: Senzor možete povući kako biste ga premjestili.

# Za kaljužnu se pumpu uvijek prikazuje da radi

- 1 Provjerite rad kaljužne pumpe.
- 2 Provjerite instalaciju ulaza kaljuže.

Ulaz kaljuže trebao bi biti povezan s kaljužnom pumpom tako da ima napon od 10 do 32 Vdc kada i samo kada je pumpa aktivna. To može biti žica za ručni ulaz ili izlaz plutajućeg prekidača, ne nužno dovod napajanja pumpi.

Proučite *Upute za instalaciju* na web-mjestu garmin.com /manuals/OnDeck.

### Za kaljužnu se pumpu nikada ne prikazuje da radi, ali na grafikonu povijesti aktivnosti vidi se da je radila

Za pumpu se prikazuje da radi samo ako je uključena točno u trenutku prikupljanja OnDeck podataka.

Za provjeru rada osigurajte da pumpa radi dulje vrijeme i ažurirajte podatke u mobilnoj aplikaciji.

### Položaj mog plovila na karti nije ispravan

 Provjerite položaj i orijentaciju GTB 10 huba u skladu s Uputama za instalaciju na web-mjestu garmin.com/manuals /OnDeck.

Po potrebi premjestite GTB 10 hub na bolju lokaciju.

• Po potrebi upotrijebite vanjsku GPS antenu postavljenu na lokaciji s nesmetanim pogledom na nebo.

**NAPOMENA:** Ako je plovilo pohranjeno u nekoj zatvorenoj strukturi ili nema nesmetan pogled na nebo, GPS signal mogao bi biti slab ili bi se mogao izgubiti.

# Dodatak

### Prebacivanje između plovila

Ako imate više sustava OnDeck na ActiveCaptain računu, možete se prebacivati između plovila kako biste vidjeli informacije o svakom plovilu.

- U aplikaciji ActiveCaptain odaberite Aplikacije za plovilo > ••• > Zamijeni plovilo.
- 2 Odaberite plovilo.

# Konfiguriranje OnDeck Wi-Fi mreže

**NAPOMENA:** Ako GTB 10 hub nije povezan s kompatibilnim ploterom putem mreže Garmin Marine Network, morate izvršiti ove korake u roku od 30 minuta od uključivanja uređaja. Uređaj će se automatski isključiti nakon 30 minuta neaktivnosti.

Ako GTB 10 hub nije povezan s ploterom, iz sigurnosnih razloga morate promijeniti Wi-Fi lozinku kako biste pravilno registrirali uređaj na računu.

- 1 Otvorite aplikaciju ActiveCaptain.
- 2 Kada se to zatraži, unesite novi naziv mreže i lozinku. Ako se to ne zatraži, možete odabrati Postavke > Postavke OnDeck sustava > Wi-Fi naziv i lozinka.
- **3** Povežite se s ponovno konfiguriranom mrežom u Wi-Fi postavkama za mobilni uređaj.

# Nadogradnja softvera sustava OnDeck

### OBAVIJEST

GTB 10 hub mora biti uključen dok je u tijeku postupak nadogradnje softvera sustava OnDeck. Ako su vanjski izvor napajanja, ulaz Boat-in-Use ili senzor Shore Power uklonjeni iz uređaja tijekom nadogradnje, OnDeck hub može postati nestabilan i možda ćete ga trebati zamijeniti. Proučite *Upute za instalaciju* na web-mjestu garmin.com/manuals/OnDeck.

Sustav OnDeck mora biti povezan s Garmin ploterom putem mreže Garmin Marine Network kako bi se nadogradio softver sustava OnDeck.

Prilikom instalacije uređaja ili priključivanja dodatne opreme na sustav možda ćete morati nadograditi softver sustava OnDeck. Softver možete nadograditi s pomoću povezanog plotera na jedan od dva načina.

- Upotrijebite aplikaciju ActiveCaptain.
- Preuzmite nadogradnju s web-mjesta garmin.com/support /software/marine.html s pomoću memorijske kartice (maksimalne veličine od 32 GB) i računala s operacijskim sustavom Mac<sup>°</sup> ili Windows<sup>°</sup>.

Dodatne informacije potražite u korisničkom priručniku za ploter na web-mjestu support.garmin.com.

# Kontaktiranje Garmin službe za korisničku podršku

- Posjetite web-mjesto support.garmin.com za pomoć i informacije poput priručnika uređaja, čestih pitanja, videozapisa i korisničke podrške.
- U SAD-u nazovite 913-397-8200 ili 1-800-800-1020.
- U Ujedinjenom Kraljevstvu nazovite 0808 238 0000.
- U Europi nazovite +44 (0) 870 850 1241.

# Specifikacije uređaja GTB 10

| Težina                        | 0,64 kg (1,4 lb)                 |
|-------------------------------|----------------------------------|
| Sigurna udaljenost od kompasa | 102 mm (4 in)                    |
| Raspon radne temperature      | Od -15° do 55°C (od 5° do 131°F) |

| Raspon temperature za<br>punjenje unutarnje baterije | Od 0 ° do 45 °C (od 32° do 113 °F)                                                                                                    |
|------------------------------------------------------|----------------------------------------------------------------------------------------------------|
| Materijal                                            | Polikarbonatna plastika                                                                                                    |
| Vodootpornost                                        | IEC 60529 IPX7 <sup>1</sup>                                                                                                    |
| Osigurač                                             | 7,5 A, 42 V brzo-djelujući                                                                                                    |
| Ulazni napon                                         | Od 10 do 32 Vdc                                                                                                    |
| Maksimalna potrošnja pri<br>10 Vdc                   | 20 W                                                                                                    |
| Tipična potrošnja struje pri<br>13,2 Vdc             | 40 mA u prosjeku (uz prijelaz između<br>stanja mirovanja i potpunog uklju-<br>čenja)<br>210 mA u prosjeku (uz potpuno uklju-<br>čenje) |
| Tipična potrošnja struje kad je<br>uređaj isključen  | Do 7 mA u prosjeku                                                                                                    |
| Maksimalna potrošnja struje pri<br>13,2 Vdc          | 1,5 A                                                                                                    |
| NMEA 2000 LEN pri 9 Vdc                              | 2                                                                                                    |
| NMEA 2000 potrošnja struje                           | 75 mA maks.                                                                                                    |
| Trajanje pomoćne baterije                            | 48 sati (uobičajena upotreba)                                                                                                    |

#### Specifikacije senzora obalnog priključka

| Raspon radne tempera-<br>ture       | Od -15° do 55°C (od 5° do 131°F)                      |
|-------------------------------------|-------------------------------------------------------|
| Temperaturni raspon za skladištenje | Od -20 ° do 60 °C (od -4 ° do 140 °F)                 |
| Ulazni napon                        | 100 do 240 V izmjenične struje                        |
| Izlaz                               | 5 V DC                                                |
| Lokacija za montažu                 | Maksimalno 85 % vlažnosti, okruženja bez kondenzacije |

#### Specifikacije senzora temperature

| Raspon radne temperature Od - | 50 ° do 105 °C (od -58 ° do 221 °F) |
|-------------------------------|-------------------------------------|
|-------------------------------|-------------------------------------|

#### Specifikacije sigurnosnog senzora

| Raspon radne temperature | Od -15 ° do 80 °C (od 5 ° do 176 °F) |
|--------------------------|--------------------------------------|
|                          |                                      |

#### Specifikacije relejnog prekidača od 12 V

| Raspon radne temperature                  | Od -15° do 85°C (od 5° do 185°F)                    |
|-------------------------------------------|-----------------------------------------------------|
| Temperaturni raspon za skladi-<br>štenje  | Od -40° do 155°C (od -40° do 311°F)                 |
| Kontrolni napon (zavojnica)               | 7,8 do 15,6 Vdc                                     |
| Minimalno strujno opterećenje (kontakti)  | 0,1 A                                               |
| Maksimalno strujno opterećenje (kontakti) | Do 15 A pri 10 do 16 Vdc<br>Do 9 A pri 20 do 32 Vdc |

### Bežični protokoli i frekvencije

| Protokol                | Frekvencijski raspon | Tipično napajanje |
|-------------------------|----------------------|-------------------|
| UMTS nisko              | 824 do 915 Mhz       | -6,4 dBm          |
| UMTS srednje            | 1710 do 1980 Mhz     | 20,8 dBm          |
| LTE FDD nisko 1         | 699 do 787 Mhz       | 21,8 dBm          |
| LTE FDD nisko 2         | 814 do 862 Mhz       | 24,1 dBm          |
| LTE FDD nisko 3         | 880 do 915 Mhz       | 20,4 dBm          |
| LTE FDD srednje 1       | 1710 do 1785 Mhz     | 25,1 dBm          |
| LTE FDD srednje 2       | 1850 do 1980 Mhz     | 22,9 dBm          |
| LTE FDD visoko          | 2500 do 2570 Mhz     | 18,2 dBm          |
| LTE FDD visoko 1        | 1880 do 2400 Mhz     | 20,4 dBm          |
| LTE FDD visoko 2        | 2555 do 2655 Mhz     | 25,5 dBm          |
| ANT <sup>®</sup> /Wi-Fi | 2400 do 2480 Mhz     | 16,8 dBm          |

<sup>1</sup> Uređaj može izdržati slučajno izlaganje vodi do 1 m dubine na 30 minuta. Dodatne informacije potražite na web-mjestu www.garmin.com/waterrating.

# Kompatibilni senzori

### Senzori uređaja

| Kaljužna pumpa (dva)    |
|-------------------------|
| Sigurnost               |
| Napon akumulatora (dva) |
| Temperatura             |
| Obalni priključak       |
| GPS lokacija            |
| GPS kopneni kurs        |
| GPS kopnena brzina      |
| Dnevnik udaljenosti     |

#### NMEA 2000 senzori

| Razina tekućine                |
|--------------------------------|
| DC napon                       |
| Temperatura                    |
| GPS lokacija                   |
| GPS kopneni kurs               |
| GPS kopnena brzina             |
| Smjer plovila                  |
| Brzina plovila kroz vodu       |
| Podaci o vjetru                |
| Protok goriva                  |
| Sati rada motora               |
| Indikatori upozorenja za motor |

**NAPOMENA:** Podaci NMEA 2000 senzora ne prenose se kada se GTB 10 hub napaja unutarnjim pomoćnim akumulatorom.

# Indeks

#### Α

ActiveCaptain 1 aktivacija 1 alarm izvan mreže 4, 5 alarm za lokaciju 3 alarmi 2, 5 izvan mreže 4, 5

# dijagnostika 4

 G
 Garmin služba za korisničku podršku. Vidi služba za korisničku podršku
 GPS 6

### κ

kontakti 2

#### L LED 4

```
lociranje plovila 3
lokacija
alarmi 4
```

### granice 4

### Μ

mobilne usluge 1

### Ν

nadogradnje, softver 6 NMEA 2000 5

### 0

obavijesti 2

### Ρ

podaci 5 podrška. *Vidi* služba za korisničku podršku položaj 6 pomoć. *Vidi* služba za korisničku podršku ponovno pokretanje uređaja 4 ponovno postavljanje 4 praćenje plovila 3 prekidači 3 pretplata 1

### R

rješavanje problema 4-6

### S

senzor temperature 2 senzori 1, 2, 6 sigurnosni senzor 2, 4 sigurnost 3, 5 služba za korisničku podršku 6 softver, nadogradnja 6

### т

tvorničke postavke 4

# U

upozorenja 2

### V

virtualne zemljopisne granice **4** više plovila **6** 

### W

Wi-Fi 6 Wi-Fi veza 1

# support.garmin.com